## インターネットからパスワードを設定する方法

【パスワードの再設定も同様です。】

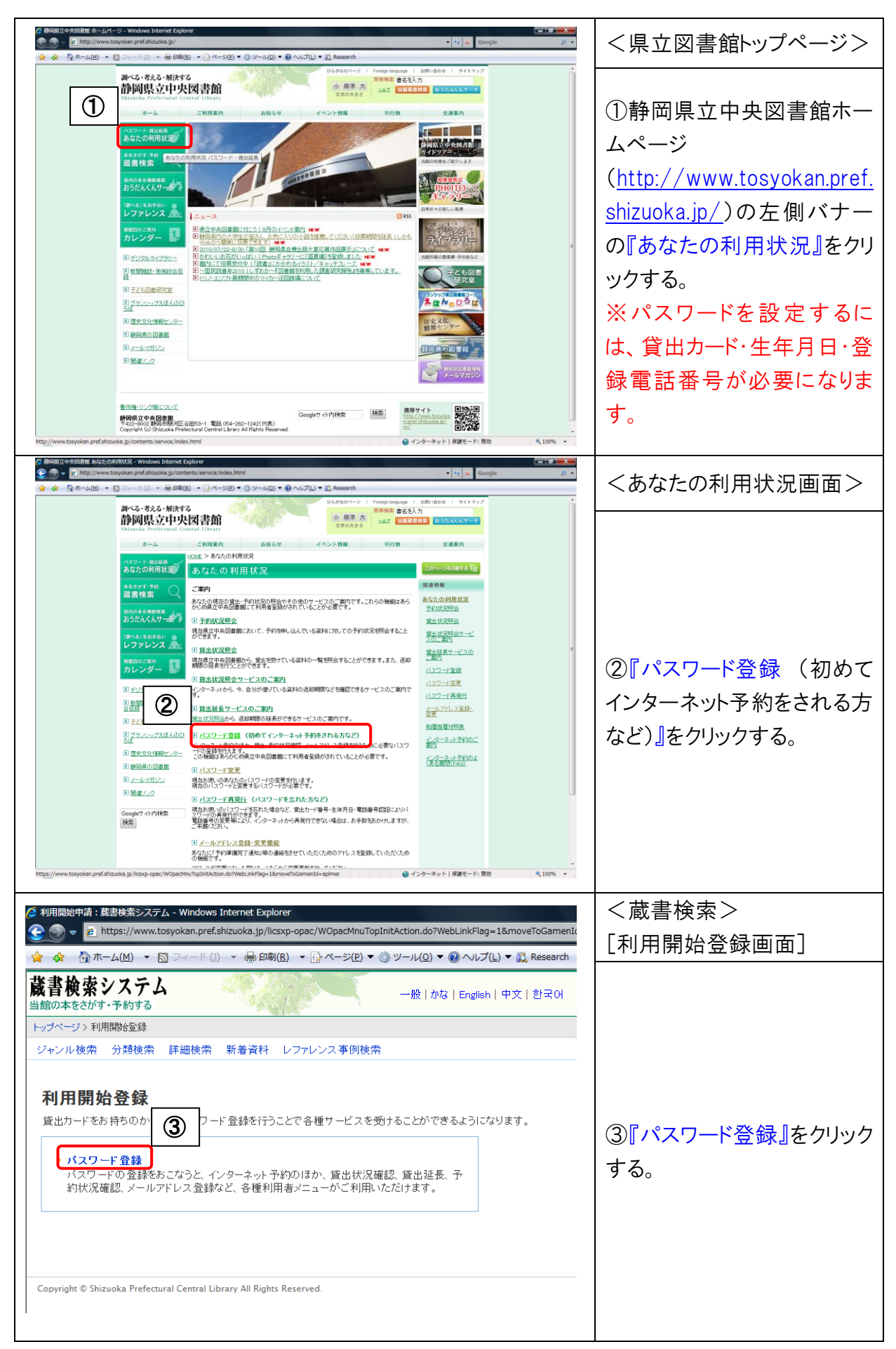

| 系 ナルフロー V曲号が回方 参照点、原本は高い コード Windows Takanak Fundama                                                                                               | < 蔵書検索 >                        |
|----------------------------------------------------------------------------------------------------|---------------------------------|
| ② みノCソート中央利用条件内容:設置使数システム - Windows Internet Explorer<br>② ③ ▼                                                                                     |                                 |
| 会 森 小ホーム(M) ▼ 図 フィード (L) ▼ 冊 印刷(B) ▼ 小ページ(P) ▼ ③ ツール(Q) ▼ ⑧ ヘルプ(L) ▼ 試 Research                                                                    |                                 |
| <b>蔵書検索システム</b><br>当館の本をさがす・予約する                                                                                                    | 意画面」                            |
| トップページ>利用開始登録>パスワード登録利用条件同意                                                                                                    |                                 |
| ジャンル検索 分類検索 詳細検索 新着資料 レファレンス事例検索                                                                                                    |                                 |
| パスワード登録利用条件同意                                                                                                    | <ul><li>④「利田冬件同音」画面から</li></ul> |
| パスワードを登録するには、パスワードの利用条件に同意していただく必要があります。                                                                                                    | 利田冬州东萨河洛『日音                     |
| 利用条件 パスワードは、利用者個別管理になります。                                                                                                    |                                 |
| い上の条件に同意する場合は「同意する」を確認」、「承諾」ボタッを押ってください。                                                                                                    | する』ボタンをクリックする。                  |
|                                                                                                    |                                 |
| <ul> <li>○ 同意しない</li> <li>● 同意する</li> </ul>                                                                                                    | ⑤」『承諾』ボタンが表示され                  |
|                                                                                                    | ろので 『承諜』ボタンをクリッ                 |
|                                                                                                    | 500 C 1 F Han 70 2 7 7 7        |
|                                                                                                    | <b>ク</b> 9 る。                   |
| Copyright © Shizuoka Prefectural Central Library All Rights Reserved.                                                                              |                                 |
| 1                                                                                                    |                                 |
| 家 中ゴフロード用型が開発9922、使用分布トフニ( Windows Street Fundament                                                                                                | <蔵書検索>                          |
| ② ◆ノ(ス) — ト中海和伊西谷道: 版書家第 ンズナム - Windows Internet Explorer<br>② ③ ▼ ② https://www.tosyokan.pref.shizuoka.jp/licsxp-opac/WOpacApiPwdChkDispAction.do | 「パフロード発発利田学詞証                   |
| 😭 🏘 🐴 ホーム(M) ▼ 🔝 フィード (J) ▼ 븛 印刷(B) ▼ 🔂 ページ(P) ▼ 🍥 ツール(Q) ▼ 🔞 ヘルプ(L) ▼ 🖏 Research                                                                  |                                 |
| 蔵書検索システム<br>→酸//かな   English   中文   む국어                                                                                                    |                                 |
| コロレイをしかってかっています。         ドップページン利用開始金録>バスワード登録利用条件同意>利用者認証                                                                                         |                                 |
| ジャンル検索 分類検索 詳細検索 新着資料 レファレンス事例検索                                                                                                    |                                 |
| パスワード登録利用者認証                                                                                                    |                                 |
| 利用者の確認を行います。                                                                                                    |                                 |
| 査出カード番号は、カードに記載された「09」ではじまる数字10桁を「-」なしで入力してください。<br>生年月日は西暦で入力してください。月日は101」「102ちらでも入力できます。)                                                       | ⑤『貝田リート番号』の人 リ                  |
| 電話番号は、市外局番も入力してください。<br>必要事項を入力したら「登録」ボタンを押し                                                                                                    | 欄に、当館貸出カード(緑色                   |
| ⑥ 貸出力ード番号 必須 0900xxxxx (半晩市地本)                                                                                                    | の 09 から始まるカード) <u>の10</u>       |
| 生年月日 必須 年 月 日(半角数字)                                                                                                    | ケタの番号をハイフン(-)な                  |
| 電話番号 必須 (半角数字)                                                                                                    | 「で入力する                          |
| 登録                                                                                                    |                                 |
|                                                                                                    |                                 |
|                                                                                                    |                                 |
| Copyright © Shizuoka Prefectural Central Library All Rights Reserved.                                                                              |                                 |
| 🖉 木パスワード申請利用者認証:黄書検索システム - Windows Internet Explorer                                                                                               |                                 |
| 😧 💭 💌 👔 https://www.tosyokan.pref.shizuoka.jp/licsxp-opac/WOpacApIPwdChkDispAction.do                                                              | 「パフロード発発利田学詞証                   |
|                                                                                                    |                                 |
| MM 目 15 ボマン / 1                                                                                                    |                                 |
| トップページン>利用開始金録>>バスワード金録利用条件同意>利用者認証<br>ジャンル検索 分類検索 詳細検索 新着資料 レファレンス事例検索                                                                            |                                 |
| <b>а</b> р                                                                                                    |                                 |
| パスワード登録利用者認証<br>利田本の確認を行います                                                                                                    | ⑦『生年日日』の入力欄に生                   |
| 10月間の通知では「1000%」<br>全て半角支数字にしてください。<br>貸出カード番号は、カードに記載された「09」ではじまる数字10桁を「−」なしで入力してください。                                                            |                                 |
| 生 井 月日は四眉 ビヘルじください。(月日は10月)1月00とつち ビもヘルビきます。)<br>電話番号は、「-」を除い手制数字のみ入力してください。(例:123-4567→1234567)<br>電話番号は、市外局番も入力してください。                           | 平月日を四暦年2月日を八                    |
| 必要争項を入力したら「登録」ボタンを押してください。                                                                                                    | 力する。                            |
|                                                                                                    | 月日の1ケタの場合、「1」で                  |
| 電話番号 必須 (半角数字)                                                                                                    | も「01」のどちらでも構いませ                 |
|                                                                                                    | <i>к</i> .                      |
| <b>金</b> 臻                                                                                                    |                                 |
|                                                                                                    |                                 |
|                                                                                                    |                                 |

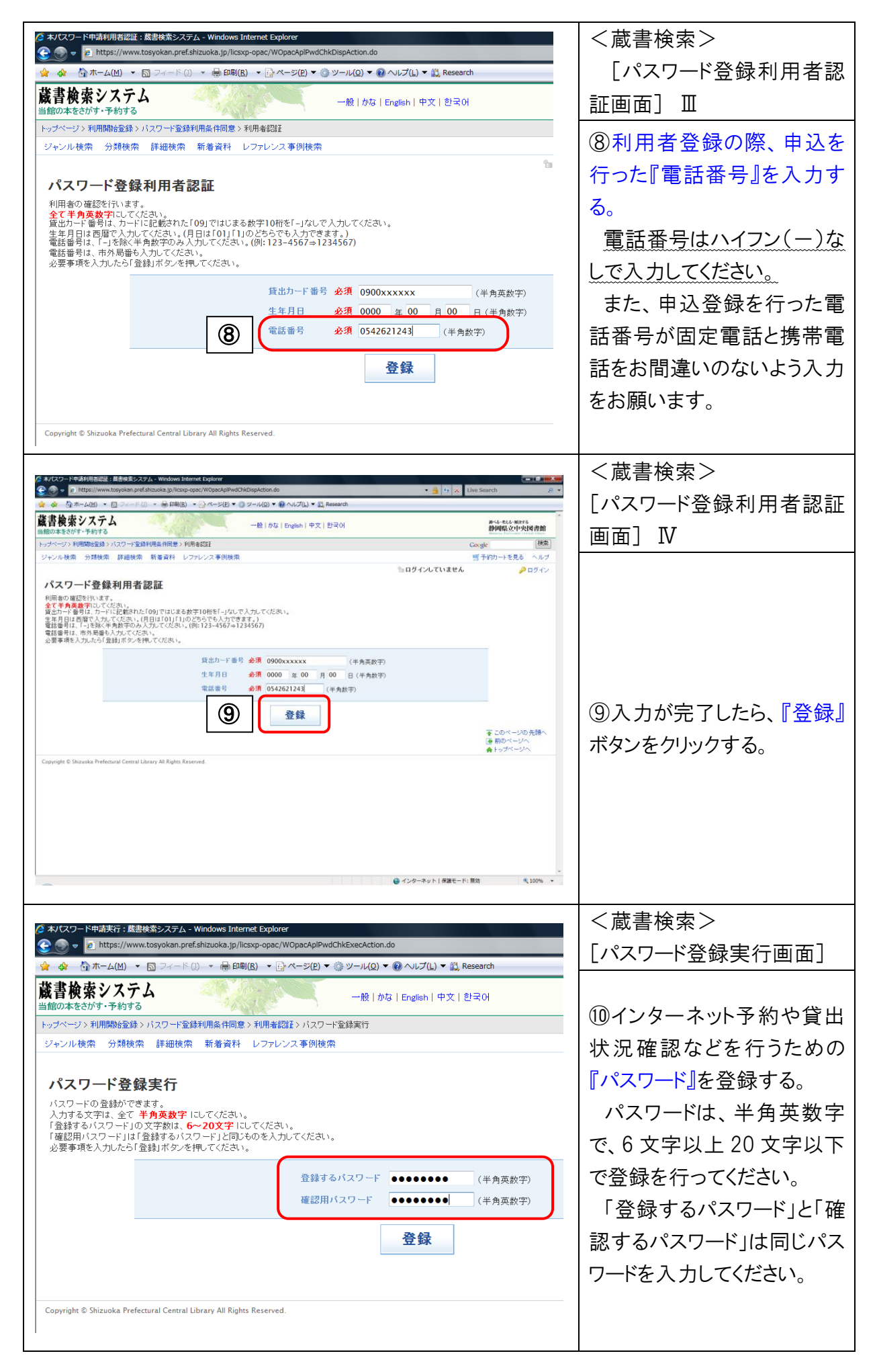

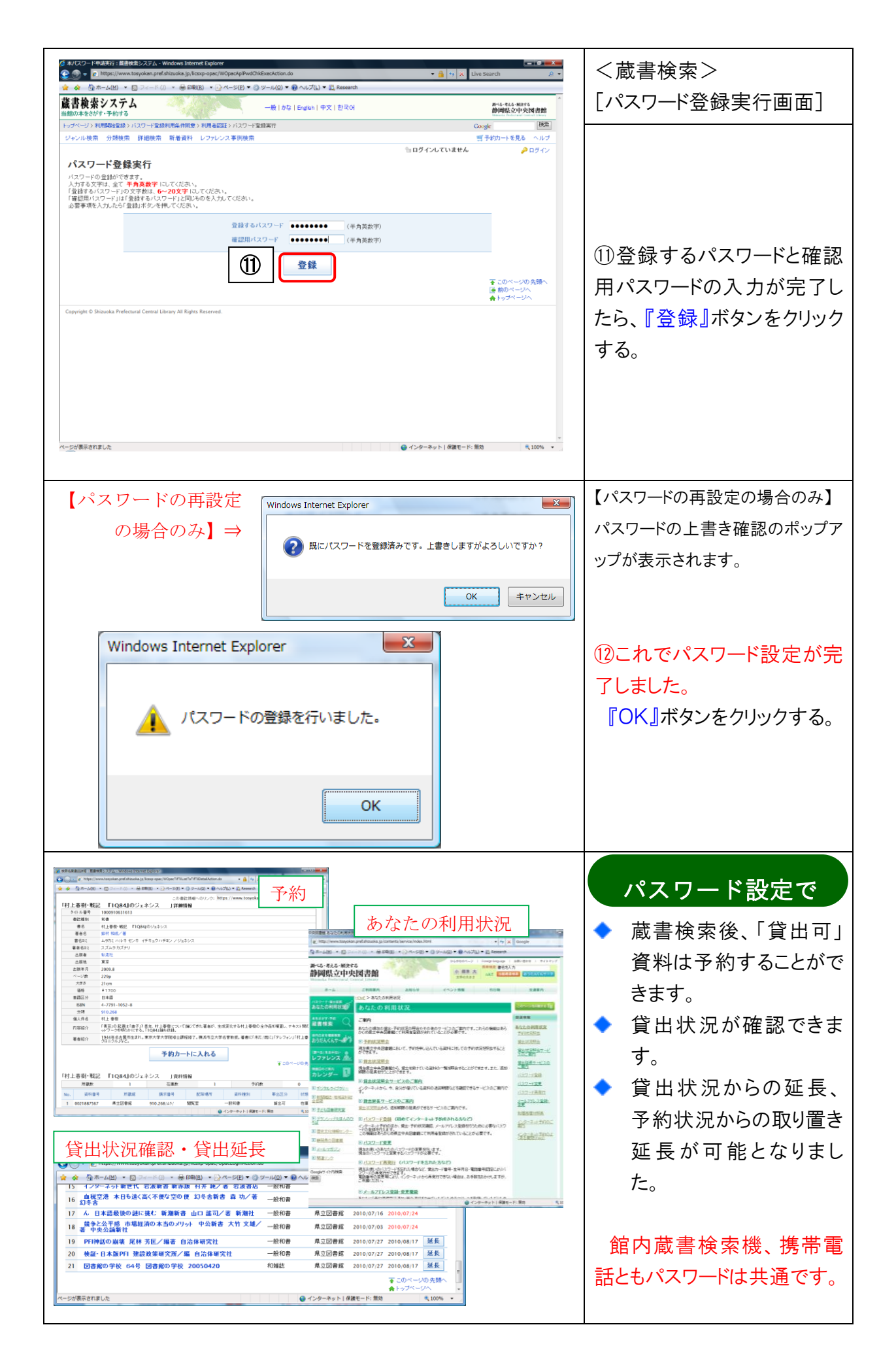